11/12/2024

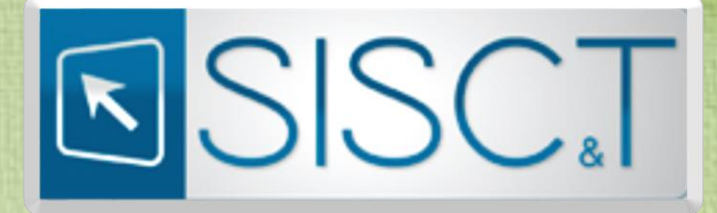

Sistema de Informação de Ciência e Tecnologia em Saúde

# MANUAL DE PARECERISTA

Departamento de Ciência e Tecnologia – DECIT Secretaria de Ciência, Tecnologia e Inovação e do Complexo Econômico-Industrial da Saúde – SECTICS Ministério da Saúde – MS

## SUMÁRIO

| Introdução Manual Parecerista                            | 3  |
|----------------------------------------------------------|----|
| Cadastro de novos usuários                               | 4  |
| Após o cadastro no SCPA:                                 | 6  |
| Acesso via Conta <b>gov.br</b>                           | 6  |
| Acesso Direto                                            | 7  |
| Solicitação de acesso ao SISC&T como parecerista ad hoc: | 9  |
| Para fazer seu parecer ad hoc no SISC&T:                 |    |
| Abas do SISC&T (tela do parecerista)                     | 12 |
| Dados do parecerista                                     |    |
| Dados Complementares:                                    | 12 |
| Instituição de Vínculo:                                  | 14 |
| Áreas de Conhecimento:                                   | 17 |
| Validar:                                                 |    |
| Parecer                                                  |    |
| Procedimentos de avaliação Ad hoc                        |    |
| Recebimento das Propostas                                |    |
| Acesso ao sistema                                        | 19 |
| Projetos distribuídos                                    | 19 |
| Análise do Projeto                                       | 20 |
| Registro dos pareceres                                   | 21 |
| Preenchimento do Formulário de Avaliação                 | 21 |
| Submissão do Parecer                                     | 21 |
|                                                          |    |

# INTRODUÇÃO MANUAL PARECERISTA

# Bem-vindo (a), Parecerista!

Este documento foi elaborado para ser seu guia no processo de avaliação de projetos de pesquisa submetidos ao Programa Pesquisa para o SUS: gestão: compartilhada em saúde (PPSUS).

O PPSUS é uma iniciativa de descentralização do fomento à pesquisa em saúde nas Unidades Federativas (UFs) brasileiras, que visa promover o desenvolvimento científico e tecnológico para atender às necessidades específicas de saúde de cada região. Como parecerista, seu papel é fundamental na avaliação criteriosa de projetos submetidos no âmbito do Programa e em busca de identificar propostas que contribuam efetivamente para o aprimoramento do Sistema Único de Saúde (SUS).

Este manual oferece uma visão abrangente e detalhada sobre sua participação no PPSUS enquanto parecerista *ad hoc*. A avaliação de projetos ocorre por meio do Sistema de Informação de Ciência e Tecnologia em Saúde (SISC&T)

O SISC&T é a plataforma central para a gestão informatizada do PPSUS, sendo um instrumento essencial na administração das iniciativas do Ministério da Saúde. Este manual o auxiliará a navegar pelo sistema e aproveitar ao máximo os recursos disponibilizados para a emissão de seus pareceres.

Lembramos que sua avaliação deve ser pautada pela imparcialidade, confidencialidade e rigor científico. Seus pareceres serão fundamentais para a tomada de decisão nas etapas subsequentes do processo de seleção e para o fortalecimento da pesquisa em saúde no Brasil.

Agradecemos sua valiosa contribuição como parecerista e contamos com sua dedicação e expertise nesta importante missão de avaliar pesquisas que possam melhorar as condições de saúde da população brasileira. Para avaliar um projeto como parecerista *ad hoc* via SISC&T é preciso uma autorização prévia no Sistema de Cadastro de Permissão de Acesso (SCPA) do Ministério da Saúde.

# \Lambda Atenção \Lambda

Se você já é cadastrado no SCPA com perfil de pesquisador (ou seja, se você já submeteu via SISC&T um projeto em algum edital recente do PPSUS) passe para a etapa "Após o cadastro no SCPA" (Pág. 6).

# CADASTRO DE NOVOS USUÁRIOS

- Acesse <u>https://scpa.saude.gov.br/usuario/novo</u>
- insira seu CPF e confirme.

| e > 0 B separately and several to a several several to a several several to a several several sever |                 | ***                 |
|----------------------------------------------------------------------------------------------------|-----------------|---------------------|
|                                                                                                    | 44946 80        |                     |
|                                                                                                    |                 |                     |
| Dados Pessoals                                                                                                    | Nation Decision | S Conglementar Deba |
| Informa a DPV:                                                                                                    |                 |                     |
| D7F                                                                                                    |                 |                     |
| CANTELINE DOWNTING                                                                                                    |                 |                     |
|                                                                                                    |                 |                     |
|                                                                                                    |                 |                     |
|                                                                                                    |                 |                     |
|                                                                                                    |                 |                     |
|                                                                                                    |                 |                     |

Tela para inserção de CPF

• Em seguida, responda as perguntas de validação.

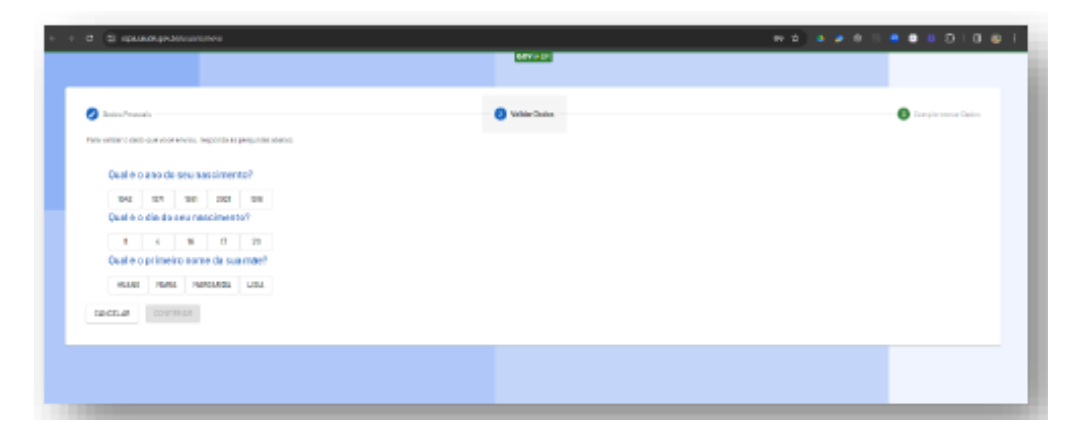

Página com perguntas de validação

• Respondidas as questões, agora preencha as informações solicitadas no formulário de cadastro.

| 0 🗄 scpanauda.gov.br/muario/                         |                                                                  |                           | 99 R 20 8 20 8 8 8 8 8 9 10 10 |
|------------------------------------------------------|------------------------------------------------------------------|---------------------------|--------------------------------|
|                                                      |                                                                  | eter a Da                 |                                |
|                                                      |                                                                  |                           |                                |
| Casilos Pennania                                     |                                                                  | Collabor Coulos           | Complementar Dados             |
| dentificação                                         |                                                                  |                           |                                |
| umero de Cartiko Nacional de Saúde Mara a            | edquirir companens a uma Unidada da Saúdal                       |                           |                                |
|                                                      |                                                                  |                           |                                |
| mall*                                                |                                                                  |                           |                                |
|                                                      |                                                                  |                           | 07                             |
| na<br>Internetica                                    | Recorder *                                                       | - 58 KGB                  | · Passagente                   |
|                                                      | Gampo minigentita.                                               |                           |                                |
| rgilo/Unidade*                                       |                                                                  | Cerce *<br>come empetine. |                                |
| indereço                                             |                                                                  |                           |                                |
|                                                      |                                                                  |                           | 4. 0F-DETRITO/EBERAL -         |
| rderep / Lagradium                                   |                                                                  |                           | Kalopis ·                      |
| ingren entre                                         |                                                                  |                           |                                |
|                                                      |                                                                  |                           | alara alara                    |
| alefones                                             |                                                                  |                           |                                |
| 0                                                    | Telefone Fluo *                                                  | Ranal                     | Leidar                         |
| enha de acesso                                       | Lating a stringer and the                                        |                           |                                |
| arita *                                              |                                                                  | Confirmar Santa *         |                                |
| DAVIDENT SALUAR                                      |                                                                  | Carryan chrispaticitis.   |                                |
| facilite Talow surrande sava had filleds again opree | en hierente de tables os compos aleigntó incertes tennios acteur |                           |                                |
|                                                      |                                                                  |                           |                                |
|                                                      |                                                                  |                           |                                |

Página para inserção dos dados cadastrais do parecerista

• Agora avance até a última etapa, efetue o salvamento e confira a mensagem de sucesso. Ao final, basta clicar no link para ser redirecionado ao login.

| oron/orause/refung abuasaque 😨 🖰 🕂 🗄 |                                                                                                    | <br>Q, 🕁 | • | • 8 | • | • | • • | 1 <b>D</b> | ÷ 🕲 |
|--------------------------------------|----------------------------------------------------------------------------------------------------|----------|---|-----|---|---|-----|------------|-----|
|                                      | Contraction of the second second second second second second second second second second second second second s |          |   |     |   |   |     |            |     |
|                                      |                                                                                                    |          |   |     |   |   |     |            |     |
|                                      | Prezado Ucuário. Seu Cadastro no SCPA Foi Realizado Com Supesso!                                                |          |   |     |   |   |     |            |     |
|                                      | Você Será Redirecionado Para o Autorizador. Caso Queira Solicitar Perfii de Acesso a Algun                      |          |   |     |   |   |     |            |     |
|                                      | Sistema, <u>Basis Distan</u> a Login                                                                            |          |   |     |   |   |     |            |     |
|                                      |                                                                                                    |          |   |     |   |   |     |            | _   |
|                                      |                                                                                                    |          |   |     |   |   |     |            |     |
|                                      |                                                                                                    |          |   |     |   |   |     |            |     |
|                                      |                                                                                                    |          |   |     |   |   |     |            |     |

Tela de redirecionamento para login.

Nota: após o cadastro no SCPA, é necessário entrar no sistema novamente e solicitar o perfil de "Pesquisador" para utilizar o SISC&T e submeter projetos de pesquisa no âmbito do PPSUS

## APÓS O CADASTRO NO SCPA:

Agora que já tens seu cadastro no SCPA é necessário entrar no sistema. Existem duas maneiras para ser fazer o *login*: uma é via a sua conta **gov.br** e a outra de acesso direto e que exige algum aplicativo de validação em duas etapas (por exemplo o *Authenticator* da *Microsoft*).

| ← → C 25 acesso.saude.gov.br/login                               | ※ ☆ 끄   🕒 🗄   |
|------------------------------------------------------------------|---------------|
| MINISTÉRIO DA<br>SAÚDE<br>SISTEMA DE CADASTRO E PERMISSÃO DE ACE | ESSO          |
| gov.br                                                           | SCPA SUS      |
| Entrar com gev.br                                                | CPF ou E-mail |

Tela de acesso ao SCPA indicando as duas formas de acesso.

# ACESSO VIA CONTA GOV.BR

- Passo 1: Na tela de login do SCPA, clique na opção "Entrar com gov.br".
- Passo 2: Digite seu CPF e em seguida sua senha.

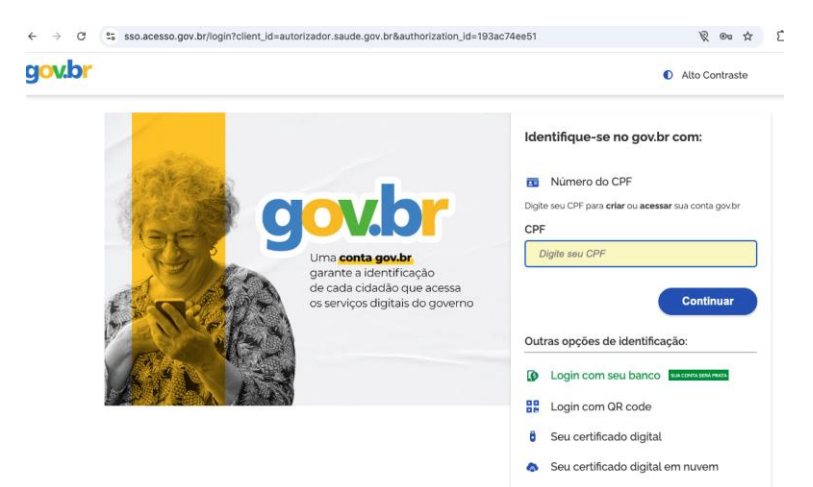

Local para digitar o CPF cadastrado no gov.br.

| ← → C sso.acesso.gov.br/login?client_ld=autorizador.saude.gov.br&authoriz | ation_id=193ac74ee51                                                        |
|---------------------------------------------------------------------------|-----------------------------------------------------------------------------|
| Digite sua senha para acessar o login único do governo federal.           | Digite sua senha<br>CPF<br>Senha<br>Jesqueci minha senha<br>Cancelar Entrar |

Local para digitar a senha cadastrada no gov.br.

Passo 3: Caso tenha configurado a verificação em duas etapas em sua conta gov.br será solicitado o preenchimento de um código obtido em seu aplicativo de celular gov.br. Se não tiver cadastrado essa funcionalidade, será direcionado ao SCPA diretamente.

| ient_id=autorizador.saude.gov.dr&autnorization_id=193ac/4ee51                                                                                                    | <ul> <li>Alto Contraste</li> </ul> |
|----------------------------------------------------------------------------------------------------|------------------------------------|
| Verificação em duas etapas<br>Clique em Gerar Código de Acesso em seu<br>aplicativo govbr e digite abaixo o código<br>gerado.<br>Codigo de acesso $\Rightarrow$<br>() Dificuldades com a verificação em duas<br>etapas?<br>Cancelar Ok |                                    |

Tela para preenchimento de código com validação em duas etapas do gov.br.

 Informe seu CPF ou e-mail e a senha que foi cadastrada no SCPA. Tratam-se dos mesmos dados cadastrados anteriormente no SCPA. Se você for um usuário novo ou ainda não tenha habilitado a ferramenta de Autenticação de Múltiplo Fator – MFA, siga as instruções disponíveis nos links *manual de operações* e em *saiba mais*.

| SCPA SUS                                                         |  |  |  |  |  |  |  |  |  |
|------------------------------------------------------------------|--|--|--|--|--|--|--|--|--|
| Digite os seus dados para acessar o SCPA                         |  |  |  |  |  |  |  |  |  |
| CPF ou E-mail                                                    |  |  |  |  |  |  |  |  |  |
| Ligite seu CPF ou E-mail                                         |  |  |  |  |  |  |  |  |  |
| 😣 Usuário informado é inválido!                                  |  |  |  |  |  |  |  |  |  |
| Senha                                                            |  |  |  |  |  |  |  |  |  |
| <b>≙</b> ····· <b>④</b>                                          |  |  |  |  |  |  |  |  |  |
| Esqueceu a senha? Novo por aqui?                                 |  |  |  |  |  |  |  |  |  |
| Entrar                                                           |  |  |  |  |  |  |  |  |  |
| Caso tenha dúvida, acesse o <u>manual de</u><br><u>operações</u> |  |  |  |  |  |  |  |  |  |
| Saiba mais sobre o <u>MFA - Autenticação 2</u><br>Fatores        |  |  |  |  |  |  |  |  |  |

Instruções de como usar Autenticação de Múltiplo Fator - MFA

# SOLICITAÇÃO DE ACESSO AO SISC&T COMO PARECERISTA AD HOC:

Uma vez *logado* novamente no SCPA, seja por meio do **gov.br** ou do *login* direto usando MFA, clique na barra de "Outros Sistemas"

| ← → C    | 5 | scpa.saude. | gov.l | br                                  |                                           | ☆ ጏ      |   | ⊻ ( |   |
|----------|---|-------------|-------|-------------------------------------|-------------------------------------------|----------|---|-----|---|
| SCPA     |   |             |       | Bem vindo!                          | Gov≫BR<br>A conexão encerrará em:01:18:11 | Leonardo | 0 |     | • |
| Usuários |   |             |       | Meus Sistemas                       |                                           |          |   |     | ~ |
|          |   |             |       | <ul> <li>Outros Sistemas</li> </ul> |                                           |          |   |     | ~ |
|          |   |             |       |                                     |                                           |          |   |     |   |

#### Clicar em "Outros Sistemas"

Em seguida, no campo de "Filtrar" digite "SISCT" e depois clique em "SOLICITAR ACESSO"

| PA .                            | Bem vindo!                                 | GOV≫BR                                                |                                                          | A conexão encerrară em:05:56:05                                      | 9 11 |
|---------------------------------|--------------------------------------------|-------------------------------------------------------|----------------------------------------------------------|----------------------------------------------------------------------|------|
|                                 | Meus Sistemas                              |                                                       |                                                          |                                                                      | v    |
| los de Usuário<br>enclar Acesso | Outros Sistemas                            | Digite SISCT no                                       | campo de bus                                             | sca                                                                  | ~    |
|                                 | a sisci 🔶 😝                                | <u>×</u>                                              |                                                          |                                                                      |      |
|                                 |                                            | i) <b>- e</b> e e e                                   |                                                          | ريدعها ال                                                            |      |
|                                 | SISCAN<br>Sistema de Informações do Cancer | SISCOAP<br>Sistema de Gestão do Contrato Orga Do Ação | SISCOOP<br>Sistema de controle e organização de projetos | SISCT<br>Sistema de Informações de Ciência e Tecnologia em<br>Parida |      |
|                                 | SOLICITAR ACESSO                           | SOLICITAR ACESSO                                      | SOLICITAR ACESSO                                         | SOLICITAR ACESSO                                                     |      |
|                                 |                                            |                                                       |                                                          |                                                                      |      |
|                                 |                                            |                                                       |                                                          |                                                                      |      |
|                                 |                                            |                                                       |                                                          |                                                                      |      |
|                                 |                                            |                                                       |                                                          |                                                                      |      |

Solicitar acesso ao SISC&T

Nota: existem duas listagens (Meus Sistemas e Outros Sistemas), caso já tenha solicitado anteriormente o acesso ao SISC&T como pesquisador ou especialista, deverá procurar o perfil de parecerista em "Meus Sistemas"

| SCPA       | Bem vindo!                                                                                     | GOV≑BR |
|------------|------------------------------------------------------------------------------------------------|--------|
| Unadrice 、 | Meus Sistemas<br>Para<br>Siste<br>SISCT<br>Batrana da Informações de Cância e Tecnolos<br>Bade | ýa em  |
|            | Outros Sistemas                                                                                |        |

Solicitar acesso ao SISC&T se ele estiver em "Meus Sistemas"

Uma lista de tipos de perfis será apresentada. Procure o perfil "Parecerista" descendo a barra de rolagem. Em seguida, preencha a "Justificativa". Por último, clique em "SOLICTAR ACESSO".

| SCPA        | Gerenciar acesso                                                                                  | A conexão encerrará em:04:53:30 Leonardo \Theta 💠 🌲 |
|-------------|---------------------------------------------------------------------------------------------------|-----------------------------------------------------|
| Usuários 🗸  | SISCT<br>Sistema de Informações de Cléncia e Tecnologia em Saúde<br>Perfis                        |                                                     |
|             | Gestor                                                                                            | · · ·                                               |
|             | Observador                                                                                        | ~                                                   |
|             | Parecerista                                                                                       | ^                                                   |
|             | Justificative *<br>Fazer parecer de projetos para o PPSUS                                         | <u>*</u>                                            |
|             | Deculeador                                                                                        |                                                     |
| 2.8.0-RC2 < | E-mail: suporte.sistemas@datasus.gov.br<br>Fale Conosco: http://datasus.saude.gov.br/fale-conosco | SUS BE MINITED ON DESCRIPTION OF                    |

Página de gerenciamento de acesso aos perfis do SISC

Nota: Após a solicitação, o perfil deverá ser autorizado pelo gestor do PPSUS para liberar o acesso aos projetos a serem avaliados no SISC&T. Informe à FAP que fez o procedimento.

# PARA FAZER SEU PARECER AD HOC NO SISC&T:

- Acesse <a href="https://sisct.saude.gov.br/sisct/">https://sisct.saude.gov.br/sisct/</a>
- Insira seu e-mail e senha cadastrados no SCPA

| SISC <sup>∗</sup>     | ● Página inicial 🕢 A^ A* 0                                                        |
|-----------------------|-----------------------------------------------------------------------------------|
| Editais - Contratação | Área restrita   Email   Senha   Anda não é cadastrado?   Esqueceu a senha?   CORN |

Página de acesso ao SISC&T

- Em "Selecionar Perfil" selecione "Parecerista"
- Em "Selecionar Esfera" selecione "Ministério da Saúde".

| rfil Stelecionar Extera<br>aracerista v Esfera Ministério da Saúde v                                             |         |
|----------------------------------------------------------------------------------------------------|---------|
| elecionar Perfil *Selecionar Estera<br>arecerista • Estera Ministèrio da Saúde •<br>iotar acesso com Novo Perfil |         |
| aracerista V Esfera Ministério da Saúde V                                                                        |         |
| icitar acesso com Novo Perfil                                                                                    |         |
|                                                                                                    |         |
|                                                                                                    | ACESSAR |
|                                                                                                    |         |
|                                                                                                    |         |
|                                                                                                    |         |
|                                                                                                    |         |

# ABAS DO SISC&T (TELA DO PARECERISTA)

A tela do parecerista é composta por duas abas, cada uma com suas especificidades:

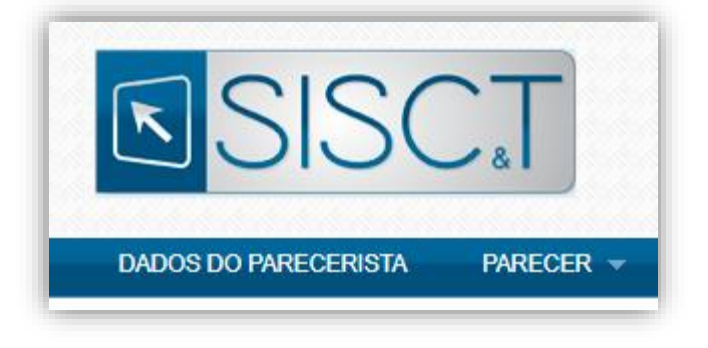

Abas da tela de Parecerista.

# DADOS DO PARECERISTA

# DADOS COMPLEMENTARES:

Inclua as informações solicitadas, atentando-se aos itens obrigatórios:

- Informações básicas e complementares (E-mail, Nome, CPF, Endereço e etc.)
- Dados do CNPq
- Titulação Acadêmica
- Dados complementares (ANPPS)

|                      | 01.27m 4 xg. % 0                                                                                                    |  |
|----------------------|----------------------------------------------------------------------------------------------------|--|
|                      | DADOS DO PARECERISTA PARECER +                                                                                                    |  |
|                      | Seg ben vindojnj ao statem SSG81<br>AUGUSTO ALVES BRASIL Parecenta A                                                                                                    |  |
|                      | Time Rel 1 (2013) Configuration                                                                                                    |  |
| arpierariera         | Identificação                                                                                                    |  |
| a de Vinculo 🔹 🖕     | remain<br>augusto hussi@sauda gov.br                                                                                                    |  |
| Conheckrento         | None CPF:                                                                                                    |  |
|                      | AUGUSTO ALVES BRASIL 010.024.441-60                                                                                                    |  |
|                      | "Pais:<br>BRASIL                                                                                                    |  |
|                      | Combounds                                                                                                    |  |
|                      | Complemento                                                                                                    |  |
| cosso aqui todas as  | 14/03/1990 RRANCA                                                                                                    |  |
| Acesse aqui touas as | Etnis:                                                                                                    |  |
| etapas dos Dados do  | Selecione v                                                                                                    |  |
| Parecerista          | ND: "Data de Expedição:                                                                                                    |  |
| and occupied.        |                                                                                                    |  |
|                      | "Profissão:<br>Administrador de banco de dados                                                                                                    |  |
|                      |                                                                                                    |  |
|                      | Localidade                                                                                                    |  |
|                      | SP SAO PAULO                                                                                                    |  |
|                      | YCEP: 'Bairro:                                                                                                    |  |
|                      | 01 007-070 CENTRO                                                                                                    |  |
|                      | *Complemento: Complemento: FERNANDO GALLEGO                                                                                                    |  |
|                      |                                                                                                    |  |
|                      | TUBUR         Telefores:         Namult           (61)         5315.5077         5092           DDD:         Celular:                                                                                                    |  |
|                      | Dados Referentes ao CNPq                                                                                                    |  |
|                      | "Possul Curriculo no CNPq: URL do Curriculo Lattes:                                                                                                    |  |
|                      | Osm ®Não                                                                                                    |  |
|                      | Data da Atualização do Currículo no CNPq: Vinculado à Grupo de Pesquisa no CNPq:                                                                                                    |  |
|                      | Sim @ Mas                                                                                                    |  |
|                      | nur oo ranto na taadiise:                                                                                                    |  |
|                      | *Possui Boisa de Produtividade em Boisa de Produtividade CNPq:                                                                                                    |  |
|                      | Pesquise no CMPip: Selection: v                                                                                                    |  |
|                      | Dados da Titulação                                                                                                    |  |
|                      | "Thuiação Maxima: "Curso de Graduação:                                                                                                    |  |
|                      | Doutorodo v Analista de sistemas                                                                                                    |  |
|                      | * Grande Åren de Trintegio Máximu (CNP)g:<br>Ciênciae Frantes e de Trintegio Máximu (CNP)g:<br>Física • Kana • Fisica • Trinseño Flendrica e Minice por Liqui •                                                                                                    |  |
|                      | <ul> <li>Ano de Obtenção da Titulação Máxima:</li> <li>País de Obtenção da Titulação Máxima:</li> <li>101/05 SV0LLAND E JAN MAYEN</li> </ul>                                                                                                    |  |
|                      | Dados Complementares "ANPPS: "Subagenda ANPPS: ANPPS 2004 v Analiscia Dish-Incorporação v                                                                                                    |  |
|                      | Angència Nacional de Pisiotales de Peoujais en Saluké definda em 2004 apresenta 24 grandes áreas temáticas, chamadas de subagendas.<br>Esculha papacenda que referio a sua desa de abactiva.                                                                                                    |  |
|                      | ALTEROR                                                                                                    |  |
|                      | Sconstatu de Cénes, Tecnologia, Invendão e Complexo da Salde: SECTICS                                                                                                    |  |
|                      | Construction of Control of Providence And Andrew Construction of Construction of Construction |  |

Tela do formulário de dados do Parecerista. (Amplie o zoom para melhor visualização)

Criado e Revisado por NDTI & PPSUS.

# INSTITUIÇÃO DE VÍNCULO:

Esta etapa diz respeito ao vínculo institucional do parecerista, onde deverá ser feita a busca no campo de pesquisa e selecionada a instituição.

| Sigla: In | stituição: |           |
|-----------|------------|-----------|
|           |            |           |
| CNPJ:     | UF:        |           |
|           | Selecion 🗸 |           |
|           |            |           |
|           |            | PESQUISAR |
|           |            |           |
|           |            |           |
|           |            |           |

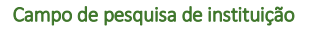

Durante o processo de busca, utilize os filtros para encontrar a instituição desejada. É recomendável a utilização, principalmente, do CNPJ da instituição de vínculo.

|                 | DADOS DO PAJ                                                                |                                                                                                    | en -                                                                                    | _                 |                          |                             |                        | em 29 min 55 teg       | • 0      |                                 |
|-----------------|-----------------------------------------------------------------------------|----------------------------------------------------------------------------------------------------|-----------------------------------------------------------------------------------------|-------------------|--------------------------|-----------------------------|------------------------|------------------------|----------|---------------------------------|
| Companyations . | Vincular li<br>Pesquisa<br>Sigla:<br>CNPJ:                                  | istituição<br>r<br>Instituição:                                                                                                    | UF:<br>Selecione V                                                                      |                   | para f                   | sobre<br>iltrar  <br>alfabé | e as o<br>por<br>ética | colunas<br>ordem<br>I. |          |                                 |
|                 | Sinta -                                                                     | Institutello a                                                                                                    | Nome Fantasia                                                                           | Time =            | Árma da                  | Estava -                    | 115 -                  | CMP1-                  | Consider |                                 |
|                 | ada .                                                                       | mistraitao +                                                                                                    | Home Famasia -                                                                          | Tipo •            | Atuação<br>Prioritária - | Coleia +                    | 01.4                   | GHEST                  | optoes   |                                 |
|                 |                                                                             | Centro de Estudo e P                                                                                                    | *****                                                                                   | HOSPITAL          |                          | PRIVADA                     | SP                     | 10.405.640/0001-35     |          | Clique para efetivar o vínculo. |
|                 | -                                                                           | Associação Operaçã                                                                                                    | Operação Somiso                                                                         | ENTIDADE FILANTR  |                          | PRIVADA                     | SP                     | 08.691.563/0001-85     | 10       |                                 |
|                 |                                                                             | CELSO DE SOUSA                                                                                                    | Laboratório Celso M                                                                     | LABORATORIO       |                          | PRIVADA                     | PA                     | 15.334.755/0001-33     | 123      |                                 |
|                 | 2                                                                           | Secretaria Municipal                                                                                                    | Secretaria Municipal                                                                    | SECRETARIA MUNIC. |                          | MUNICIPAL                   | PR                     | 77.816.510/0001-66     | 15       |                                 |
|                 |                                                                             | Instituto Eiclógico                                                                                                    | Instituto Biológico                                                                     |                   |                          | ESTADUAL                    | SP                     | 45.384.400/0024-35     | 10       |                                 |
|                 | 1.000                                                                       | Associação Dar a Mã                                                                                                    | Associação Dar a M                                                                      | ORGANIZACAO SOC   | 5                        | PRIVADA                     | PR                     | 24 648 513 0001-71     | 15       | Clique para navegar entre       |
|                 | "HUG"                                                                       | SECRETARIA DE ES                                                                                                    | HOSPITAL INFANTIL                                                                       | ORGANIZACAO SOC   |                          | PRIVADA                     | sc                     | 82 951 245 0009-16     | 10       |                                 |
|                 | SANTE                                                                       | INSTITUTO SANTE                                                                                                    | INSTITUTO SANTE                                                                         | ENTIDADE PRIVADA  | *                        | ESTADUAL                    | SC                     | 03.776.971/0001-30     | -        | páginas disponíveis.            |
|                 | AACULES                                                                     | Associação de Assist                                                                                                    | Lar Escola São Fran                                                                     | ENTIDADE FILANTR  |                          | PRIVADA                     | 58                     | 60.9/9.45/10014-36     | 1        |                                 |
|                 | AADOM                                                                       | Associação de Apolo                                                                                                    | Associação de Apol.                                                                     | ORGANIZADAD NAD   |                          | ESTADUAL                    | PR                     | 05.129.9540001-41      |          |                                 |
|                 | ABDM<br>10 V Meth<br>Secretaria de Di<br>Departamento de<br>Coordenação Ger | Associação de Apoio<br>ando 1 a 10 de 20535 reg<br>scia, Tecnologia, Inoveção<br>Ciência e Tecnologia - D<br>al de Formento à Prinquis | Associação de Apol.<br>edino;a)<br>o e Complexo da Saúde -<br>edi<br>a em Saúde - CGPPS | ORGANIZACAO NAO   | •                        | ESTADUAL                    | PR                     | 05 129 8340001-41      |          |                                 |

Tela da etapa de vinculação com instituição.

# \Lambda Atenção \Lambda

Instituições são criadas apenas pelos administradores do sistema. Por parte do parecerista/pesquisador, só é permitido a criação de órgãos e, nesta etapa, esteja atento ao organograma das instituições para evitar cadastros incorretos.

Para solicitar cadastro de novas instituições, entre em contato via ppsus@saude.gov.br.

## VINCULAR/CRIAR ÓRGÃO

É permitido ao parecerista/pesquisador vincular/criar órgãos. Para isso, clique em "VINCULAR ÓRGÃO" e faça a pesquisa. Caso não encontre, adicione um órgão, clicando no botão "INCLUIR NOVO".

| $\Lambda$ Atenção $\Lambda$                                                                          |
|----------------------------------------------------------------------------------------------------|
| Não é obrigatório cadastrar o órgão. Se desejar, é possível indicar apenas a instituição de vínculo. |

|                                                                          | SISC.T                                                                                                    | Figure most Content     A VA Co     Execution stress     A variable     A variable     A va |
|--------------------------------------------------------------------------|----------------------------------------------------------------------------------------------------|----------------------------------------------------------------------------------------------------|
|                                                                          | DADOS DO PESQUISADOR EDITAS * TRABALHOS<br><u>Potestal</u> / Institução                                                                                                    | Seg Sen video(1) as offens 555/37<br>Name - CPF 010234110 Preparator V2.3 6.8033                                                                                                    |
| as Congeneration ()<br>Insight as Mount ()<br>as as Conference ()<br>dor | CNP3: Instituição:<br>00.618.207/0002-65 Faculdade AD 1<br>Örgão:<br>Classicamento não dorgatifos. Class queta vesurar um<br>cição e sua instituição, clase em Vincular Orgão | Unicate<br>Concernments the sergulation: Case gaves a strate of<br>the service of the service strategies, says are reference                                                                                                    |
|                                                                          | Secretaria de Calincia, Tecnología, Insvitação e Complexo da Saúde                                                                                                    | VIRCILIA (MISIO)           VIRCILIA (MISIO)           VIRCILIA (MISIO)           VIRCILIA (MISIO)           VIRCILIA (MISIO)           VIRCILIA (MISIO)                                                                                                    |

Vinculação de Órgão

Reforçamos a necessidade de pesquisar se o órgão já existe antes de criar um novo.

| Para Subar Province Provider Provider P | otimizar<br>pesquisa.<br>Here. OF HEREALD Provide Vision |  |
|----------------------------------------------------------------------------------------------------|----------------------------------------------------------|--|
|                                                                                                    | VOLTAR NOVO PESCUISAR                                    |  |
| Secretaria de Ciência, Tecnologia, Inovação e Complexo da Salide - SECTICS<br>Departamento de Ciência e Tecnologia - Decil<br>Divertenação Cienti de Fonencia a Presunaia em Salide - CEFPS                                                                                                    | S DATASUS                                                |  |

#### Pesquisa e inclusão de novo órgão.

Assim que verificado, caso não encontre, siga para o processo de cadastro do órgão clicando no botão "INCLUIR NOVO". Em seguida, o formulário de cadastro se abrirá, preencha atentamente os campos solicitados e pressione o botão "INCLUIR".

Criado e Revisado por NDTI & PPSUS.

## \Lambda Atenção \Lambda

Lembre-se também de verificar o organograma das instituições para evitar cadastros incorretos.

|                                                                                                    | DADOS DO PESQUISADOR EDITAIS - TRABALHOS                                                                                          |                                                                                      |
|----------------------------------------------------------------------------------------------------|----------------------------------------------------------------------------------------------------|--------------------------------------------------------------------------------------|
| Predmar / testback de Vinado / Salecionar Onde / Orgão para Instituição     Íncluir     Instituição:     Centro de Estudo e Pesquisa do Hospital Perola Byington     *Ôrgão:     CEP:     Endereço:     Bairro:     'Uf:   *Municipio     Selecione     Selecione     Selecione     Para:     URL:        Págna do órgão na internet     *Status:   *Atvo                                                                                                    |                                                                                                    | Seja bem vindo(a) ao sistema SISC&T<br>AUGUSTO ALVES BRASIL Pesquisador V-2.0.0-RC56 |
| Incluir   Instituição:   Centro de Estudo e Pesquisa do Hospital Perola Byington   *órgão:   CEP:   Endereço:   Bairro:     *ÚF:   *Município   Selecione   Selecione     Selecione     VIR:        Págna do órgão na internet     *Status:   *Atro     Instro                                                                                                    | Principal / Instituição de Vinculo / Setecionar Orgão / Orgão para Instituição / Orgão para Instituição<br>Órgão para Instituição |                                                                                      |
| Instituição:     Centro de Estudo e Pesquisa do Hospital Perola Byington     'ôrgão:        CEP:     Endereço:     Bairro:     'UF:   'Municipio     Selecione   Selecione     Selecione     VIC:     Pagina do órgão na internet     *Status:   Municipio     Instituícióo     Instituícióo </td <td>Incluir</td> <td></td>                                                                                                    | Incluir                                                                                                    |                                                                                      |
| Centro de Estudo e Pesquisa do Hospital Perola Byington "órgão:  CEP:  Endereço: Bairro:  "UF: "Municipio Selecione Selecione "UF: Fax:  E-mai: UR1: Página do órgão na internet *Status: *Atvo Inativo                                                                                                    | Instituição:                                                                                                    |                                                                                      |
| *órgão: CEP: Endereço: Bairro: *UF: *Município Selecione Selecione Selecione Telefone: Fax: Telefone: Fax: UR1: Págna do órgão na Internet *Status: *Atvo Inativo                                                                                                    | Centro de Estudo e Pesquisa do Hospital Perola Byington                                                                           |                                                                                      |
| CEP:<br>Endereço: Bairro:<br>"UF: "Municipio<br>Selecione Selecione<br>Telefone: Fax:<br>E-mail:<br>UR1:<br>Página do órgão na internet<br>*Status:<br>Municipio<br>Descritor Selecione                                                                                                    | *Órgão:                                                                                                    |                                                                                      |
| Endereço: Bairro:<br>"UF: "Município<br>Selecione Selecione<br>Telefone: Fax:<br>E-mail:<br>URL:<br>Pigina do árgão na internet<br>*Status:<br>Muno O Inativo                                                                                                    | CEP:                                                                                                    |                                                                                      |
| "UF: "Municipio<br>Selecione Selecione Selecione ✓<br>Telefone: Fax:<br>E-mail:<br>URL:<br>Página do órgão na internet<br>*Status:<br>MANO ☐ Inativo                                                                                                    | Endereço: Bairro:                                                                                                    |                                                                                      |
| "UF:       "Municipio         Selecione       Selecione         Telefone:       Fax:         E-mail:       Pagina do órgão na internet         URL:       Página do órgão na internet         *Status:       Página do órgão na internet         *Status:       Onativo                                                                                                    |                                                                                                    |                                                                                      |
| Selecione Selecione Seleci | *UF: *Municipio                                                                                                    |                                                                                      |
| Telefone:       Fax:         E-mail:                                                                                                    | Selecione V Selecione                                                                                                    | *                                                                                    |
| E-mail: URL: Página do órgão na internet *Status: @ Ativo Inativo                                                                                                    | Telefone: Fax:                                                                                                    |                                                                                      |
| E-mail: URL: Página do órgão na internet *Status: @ Ativo \ Inativo                                                                                                    |                                                                                                    |                                                                                      |
| URL: Página do órgão na internet *Status: @ Ativo Inativo                                                                                                    | E-mail:                                                                                                    |                                                                                      |
| URL: Página do órgão na internet *Status: Ativo O Inativo                                                                                                    |                                                                                                    |                                                                                      |
| *Status:<br>® Ativo O Inativo                                                                                                    | URL:                                                                                                    |                                                                                      |
| *Status:<br>@ Ativo O Inativo                                                                                                    |                                                                                                    | Pagina do orgao na internet                                                          |
| Ativo                                                                                                    | *Status:                                                                                                    |                                                                                      |
|                                                                                                    | Ativo Inativo                                                                                                    |                                                                                      |
| VOLIAR INCLUR                                                                                                    |                                                                                                    | VOLTAR INCLUIR                                                                       |

Criação do órgão da instituição.

Por fim, antes de seguir para a próxima etapa, verifique se o vínculo está devidamente incluído e com a instituição correta sendo apresentada.

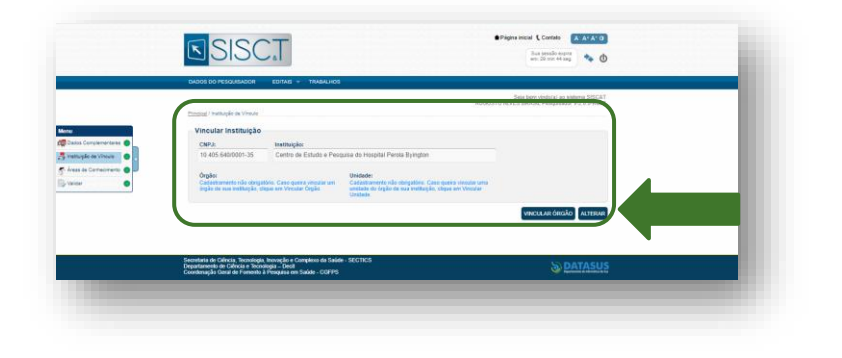

#### Confirmação do vínculo com instituição.

# ÁREAS DE CONHECIMENTO:

Nesta etapa devem ser incluídas as áreas de conhecimento em que o parecerista/pesquisador atua, podendo ser incluídas uma ou mais áreas.

|                                                                                                    | <b>SISC</b> T                                                                                                    | Prágina miciai (C Centato                                                          | - 1 |
|----------------------------------------------------------------------------------------------------|----------------------------------------------------------------------------------------------------|------------------------------------------------------------------------------------|-----|
|                                                                                                    | DADOS DO PESQUISADOR EDITAIS - TRABALHOS                                                                                                    |                                                                                    |     |
| Maray<br>∰ Detor Complementars<br>∰ Institução de Vincado<br>∭ Areas de Contecensatio<br>∰ Vindar<br>● | Dittol / Area de Conhecimento<br>Area de Conhecimento:<br>Selectore • •<br>Esecticação da Area:<br>Selectore • •<br>Detalhamento da Area:<br>Selectore • •                             | Bigg Den vieldog (av attimes BSCAT<br>AUGUSTO ALVES BRASE, Programdor V-2:0 0 RC50 |     |
| _                                                                                                    | Secretaria de Cárica, Tecnologia, leonação e Compleiro da Saúde - SECTICS<br>Dispartamente da Cárica e Tecnologia — Decta<br>Coardenição Caral da Fonentia a Ferejada em Saúde - CORPS | S DATASUS                                                                          | _   |

Menu de seleção de áreas de conhecimento.

Também é possível **alterar**, **excluir** e **visualizar** áreas incluídas clicando nos ícones disponíveis na coluna de "Opções".

| Área de Conhecimento 👻                               | Especificação da Área 👻              | Detalhamento da Área 👻                   | Opções |
|------------------------------------------------------|--------------------------------------|------------------------------------------|--------|
| eterminantes Sociais em Saúde - DSS                  | Determinantes Sociais em Saúde - DSS | Desigualdades Sociais e morbimortalidade | 2 🗕 🦻  |
| Ciência e Tecnologia                                 | Informática em Saúde                 | T.I - Tecnologia para a Informação       | 2 🗶 🔊  |
| <ul> <li>Mostrando 1 a 2 de 2 registro(s)</li> </ul> |                                      | 4 4 1 de 1                               | ▶ ▶I   |

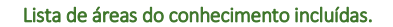

# VALIDAR:

A última etapa dos Dados do Parecerista/Pesquisador é a validação. Verifique se o CPF e Nome estão corretos, bem como se todas as etapas estão marcadas como **concluídas**. Caso encontre alguma **divergência**, acesse o devido item na aba lateral esquerda.

|                    | SISCT                                                                                                    | <ul> <li>Plagna inscial Contato</li> <li>Even necesillo en<br/>ann. 20 year 50</li> </ul>                       | A A*A'0                          |  |
|--------------------|----------------------------------------------------------------------------------------------------|----------------------------------------------------------------------------------------------------|----------------------------------|--|
|                    | DADOS DO PESQUISADOR EDITAIS - TRABALHOS                                                                                                    |                                                                                                    |                                  |  |
|                    |                                                                                                    | Seja bem vindo(a) a<br>Nome - CPF: 01002444150 Pesquilo                                                         | sidema SECAT<br>der V.2.0.9-RC53 |  |
|                    | Empired / Vehiller                                                                                                    |                                                                                                    |                                  |  |
|                    | Validar                                                                                                    |                                                                                                    |                                  |  |
| Complementaries    |                                                                                                    |                                                                                                    |                                  |  |
| pla de Vincula     | 010 024 441-80 Nome - CPF 0100244419                                                                                                    | 50                                                                                                    |                                  |  |
| te Carriecinenta 🙃 |                                                                                                    |                                                                                                    |                                  |  |
|                    | Campos Obrigatórios                                                                                                    | Date de Weldecie:                                                                                               |                                  |  |
|                    | Cados do Pesquisador                                                                                                    | 11/10/2023                                                                                                    |                                  |  |
|                    | Instituição de Vincelo                                                                                                    |                                                                                                    |                                  |  |
|                    | Areas de Conhecimento do Pesquisador                                                                                                    |                                                                                                    |                                  |  |
|                    |                                                                                                    |                                                                                                    |                                  |  |
|                    | Banta Cilicar no bollo validar para finalizar o suo ca<br>Para cadastiar um projeto, clique em "Etito!" na ban<br>do seu intensse, o sistema o directorará para e cat              | dastro.<br>ra de menu para visualizar os editais disponíveis. Depois de clicar sobre o nom<br>astro do projeto. | e do edital                      |  |
|                    | Legenda                                                                                                    |                                                                                                    |                                  |  |
|                    | Datos Obstatórios Ilão Informatios                                                                                                    |                                                                                                    |                                  |  |
|                    | Dados Obligatórios Informados                                                                                                    |                                                                                                    |                                  |  |
|                    |                                                                                                    |                                                                                                    |                                  |  |
|                    |                                                                                                    |                                                                                                    | WILDAR                           |  |
|                    | Secretaria de Cléncia, Tecnologia, hisovação e Complexo da Salide<br>Departamento de Clência e Tecnologia – Decil<br>Construnção Cenzi de Premetro à Preguisse em Salide – CIDIPPS | sections                                                                                                    | DATASUS                          |  |
|                    |                                                                                                    |                                                                                                    |                                  |  |
|                    |                                                                                                    |                                                                                                    |                                  |  |
|                    |                                                                                                    |                                                                                                    |                                  |  |

Tela de validação de dados do pesquisador.

# PARECER

# PROCEDIMENTOS DE AVALIAÇÃO AD HOC

A avaliação *ad hoc* é uma etapa crucial no processo de seleção de projetos de pesquisa para o PPSUS. Como parecerista, sua análise inicial das propostas submetidas determinará quais projetos têm o potencial de contribuir significativamente para a saúde pública. A seguir, detalhamos os procedimentos e critérios para o julgamento.

## RECEBIMENTO DAS PROPOSTAS

- Os projetos submetidos nas chamadas do PPSUS são distribuídos para os pareceristas *ad hoc* através da plataforma SISC&T.
- Após o aceite do convite realizado pela Fundação de Amparo à Pesquisa (FAP) que lançou a Chamada, o parecerista receberá uma notificação por e-mail com o link para acessar as propostas designadas para sua avaliação.

Criado e Revisado por NDTI & PPSUS.

# ACESSO AO SISTEMA

- Faça login no SISC&T.
- Clique em "PARECER" e em seguida em "PROJETOS DISTRIBUÍDOS".

| SISC                 | C*L                                |
|----------------------|------------------------------------|
| DADOS DO PARECERISTA | PARECER V<br>PROJETOS DISTRIBUÍDOS |
| Menu Par             | recer                              |

# PROJETOS DISTRIBUÍDOS

O menu "Projetos Distribuídos" é a seção onde você, como parecerista, encontrará todas as propostas de pesquisa que foram designadas para sua avaliação. Este menu facilita o acesso organizado e centralizado às propostas, permitindo que você visualize rapidamente o status de cada projeto, os documentos anexados, e as informações detalhadas necessárias para a avaliação. Ao acessar esse menu, você pode selecionar cada proposta individualmente para iniciar a análise, garantindo que todas as etapas do processo de avaliação sejam realizadas de maneira eficiente e estruturada.

| Principal / Lista de Projete    | os Distribuídos |      |                      |                                 |          |         |           |   |                                       |
|---------------------------------|-----------------|------|----------------------|---------------------------------|----------|---------|-----------|---|---------------------------------------|
| 'isualizar Trabalho ı <b>je</b> | tos Distribui   | idos |                      |                                 |          |         |           |   | Clique para visualizar o projeto.     |
| Pesquisar                       |                 |      |                      |                                 |          |         |           |   |                                       |
| UF:                             |                 |      |                      |                                 |          |         |           |   |                                       |
| Selecione                       | ~               |      |                      |                                 |          |         |           | V | Clique para recusar a avaliação do    |
| Edital:                         |                 |      |                      |                                 |          |         |           |   | nrojeto Atenção: faca isso se for um  |
| Selecione                       |                 |      |                      | ~                               |          |         |           |   | projeto. Atenção. Taça 1550 se for um |
| Status:                         |                 |      |                      |                                 |          |         |           | X | acordo junto com a FAP que lhe        |
| Selecione                       | ~               |      |                      |                                 |          |         |           |   | convidou como parecerista.            |
|                                 |                 |      |                      |                                 |          |         | PESQUISAR |   |                                       |
| Código 👻                        | Tipo 🔻          | UF 🕶 | Ano de<br>Publicação | Título 🔻                        | Status 🔻 | Nota 🔻  | Opções    |   |                                       |
| FFDP 00000312                   | CONTRATAC       | DF   | 2024                 | Leandro 0909 1@                 | Avaliado | 30 pts  |           |   | Clique para avaliar o projeto.        |
| FFDP_00000313                   | CONTRATAÇ       | DF   | 2024                 | Projeto Jessica 0909            | Avaliado | 70 pts  |           |   |                                       |
| FFDP_00000327                   | CONTRATAÇ       | DF   | 2024                 | Teste Giliana enviado dia 16-09 | Avaliado | 100 pts | <u>a</u>  |   |                                       |

Imagem 25 – Lista de projetos distribuídos com menus de ações.

# ANÁLISE DO PROJETO

- Leia atentamente a proposta de projeto, incluindo os objetivos, a metodologia e orçamento.
- Verifique a conformidade com os requisitos da Chamada Pública e a documentação anexada (quando necessário).

| DAL             | OS DO PARECERISTA PARE                                                         | CER +                        |                        |                                                |                                               |  |
|-----------------|--------------------------------------------------------------------------------|------------------------------|------------------------|------------------------------------------------|-----------------------------------------------|--|
|                 |                                                                                |                              |                        | Seja bem vindo(<br>Nome - CPF: 01002444160 Par | a) ao sistema SISC&T<br>ecerista V-2.0.0-RC63 |  |
| Princ           | pal / Lista de Projetos Distribuídos                                           |                              |                        |                                                |                                               |  |
| LIS             |                                                                                |                              |                        |                                                | ×                                             |  |
| P               |                                                                                | SC &                         | Ministério da<br>Saúde |                                                | Î                                             |  |
|                 |                                                                                |                              |                        |                                                |                                               |  |
|                 | Titulo                                                                         |                              | Wednesd                | lay, 18 de September de 2024                   |                                               |  |
|                 | 1.<br>Título do Projeto-Códig                                                  | 0:                           |                        |                                                |                                               |  |
|                 | Sta Teste Giliana enviado dia                                                  | 16-09 - FFDP_00000327        |                        |                                                |                                               |  |
|                 | A Dados do Edital                                                              |                              |                        |                                                |                                               |  |
|                 | Código Edital:                                                                 | Nome do Edital:              |                        |                                                |                                               |  |
|                 | EED_00000998                                                                   | 1.2AABJurema 22 08 24        |                        |                                                | JISAR                                         |  |
|                 | Tipo Fomento:                                                                  |                              | Ano de Publicaçã       | io:                                            | 100                                           |  |
|                 | Dados do Coordenado                                                            | or do Projeto                | 2024                   |                                                |                                               |  |
|                 | Instituição:                                                                   |                              |                        |                                                | -                                             |  |
| _               | Faculdade de Medicina d                                                        | a Universidade de Brasília   |                        |                                                |                                               |  |
| 10              | Dados do Projeto                                                               |                              |                        |                                                | · .                                           |  |
| Secrel<br>Depar | aria<br>amento de Ciência e Tecnologia - I<br>marcia Geral de Fomento à Pescui | Decit<br>sa em Saúde - CGFPS |                        |                                                | DATASUS                                       |  |

É possível imprimir o projeto e salvar em formato PDF.

| Image: Control of the state of the state of the                                                                                                    |  |
|----------------------------------------------------------------------------------------------------|--|
| Image: State of the second second s                                                                                                    |  |
| Taka da popier coldige<br>Taka da popier coldige<br>Taka d |  |
| Territor Territor Territor Territoria Territoria Constructione Constructione     Territoria Constructione Constructione Constructione     Territoria Constructione     Territoria Constructione     Territoria Constructione     Configue     Configue                                                                                                    |  |
| Dades do editil         Codigo:         If Units of the second second sec                                                                                                    |  |
| Coldge: # FPQ.000006. Nove:: 1311020-1688.Levondo<br>Tipo de Insente: FPRUE A. Ante de publicação: 2020<br>Table de condensador propto                                                                                                    |  |
| Tipo do tomento: Formulo 1793/5 Ana de policiação: 2/23<br>Dados do contensor do pojito                                                                                                    |  |
| Dados do contensator do projeto                                                                                                    |  |
|                                                                                                    |  |
| Norma: José Eloy                                                                                                    |  |
| Instituição: INSTITUTO DE SAUDE DO DISTRITO FEDERAL                                                                                                    |  |
| 2 Dados do projete                                                                                                    |  |
| Tion de projeto: Fonento Descentralizado - PPSUS                                                                                                    |  |
| Código de Inscrição: FFDP_00000115                                                                                                    |  |
| Medalidade de gestile: Incluido                                                                                                    |  |
| Tipo de prequés: Pesqués biomédica                                                                                                    |  |
| Natureza da pregulas: Tecnológica                                                                                                    |  |
| Betor de aplicação de pesquisa: Biotecnologie                                                                                                    |  |
| a Duração total: 24 mores                                                                                                    |  |
|                                                                                                    |  |
| productional accurate and accurate accurate accu                                                                                                    |  |
| C projeto tené como escopo<br>aljuma ava prográfica?                                                                                                    |  |
| Terna de adital para a projeto                                                                                                    |  |

Projeto de pesquisa no formato de impressão (PDF)

# REGISTRO DOS PARECERES

# PREENCHIMENTO DO FORMULÁRIO DE AVALIAÇÃO

- Faça suas considerações em um editor de texto da sua preferência, antes de copiá-lo para o formulário on-line. Desta forma, evita-se a perda dos dados, caso ocorram problemas de conexão com a internet.
- Utilize o formulário de avaliação disponível na plataforma para registrar suas observações e recomendações.
- Justifique suas avaliações com base nos critérios estabelecidos, fornecendo um feedback construtivo.

| DADOS DO PARECERISTA PARECER ~                                                                                                    |                                                                                           |
|----------------------------------------------------------------------------------------------------|-------------------------------------------------------------------------------------------|
|                                                                                                    | Seta bern vindo(a) ao sistema SISC&T<br>Nama - CPF: 0108/2444165 Fanacarista V-2.0.6-RC63 |
| Principal / Liste de Projetos Distribuidos / Realizar Julgamento Contratação                                                          |                                                                                           |
| Julgamento                                                                                                    |                                                                                           |
| Dados do Trabalho                                                                                                    |                                                                                           |
| Código:                                                                                                    |                                                                                           |
| FEDF_00000327                                                                                                    |                                                                                           |
| Titulo:                                                                                                    |                                                                                           |
| Teste Giliana enviado dia 16-09                                                                                                    |                                                                                           |
|                                                                                                    |                                                                                           |
| Julgamento                                                                                                    |                                                                                           |
| "Critterio 1 - Critterio de cooperação científica (100 pts)                                                                           |                                                                                           |
| 1.1 - Clareza dos beneficios esperados e impactos (científico, tecnológico, econó                                                     | inico, social e ambiental) para transformação social. (50 pts)                            |
| C 1 1 2 - Bom (30 pk)<br>C 1 1 1 - Remoter (2) relet                                                                                  |                                                                                           |
| C1.1.3 - Rum (10.pb)                                                                                                    |                                                                                           |
| (B 1.1.4 - Cerro (Se ps.)                                                                                                    |                                                                                           |
| 1.2 - Originalidade e cariter de Inovação. Vabilidade técnica de execução de pro                                                      | jeto. Cumprimento aos aspoctos éficos em posquisa. (50 pts)                               |
| 0 1.2.1 - Regular (20 pis)                                                                                                    |                                                                                           |
| C 12.3 - Rum (10 pb)<br>12.4 - Cémo (50 pts)                                                                                          |                                                                                           |
| *Justificative                                                                                                    |                                                                                           |
| Justificativa parecerista teste                                                                                                    |                                                                                           |
|                                                                                                    |                                                                                           |
|                                                                                                    | 2969                                                                                      |
| * Drinningia Aspantos Dosifiuna                                                                                                    |                                                                                           |
| Aspecto 1                                                                                                    |                                                                                           |
| Aspecto 2<br>Aspecto 3                                                                                                    |                                                                                           |
|                                                                                                    | 29/1                                                                                      |
| "Principals Aspectos Negativos                                                                                                    |                                                                                           |
| Não existem aspectos negativos                                                                                                    |                                                                                           |
|                                                                                                    |                                                                                           |
|                                                                                                    | 2970                                                                                      |
| Observação                                                                                                    |                                                                                           |
| Taste Parecerista                                                                                                    |                                                                                           |
|                                                                                                    |                                                                                           |
|                                                                                                    | 2963                                                                                      |
|                                                                                                    |                                                                                           |
|                                                                                                    | Service Service                                                                           |
|                                                                                                    | VOLINE ALTENE                                                                             |
| Secretaria de Cálncia, Tecnologia e Inoveção e do Completo Econômico-Industrial da Se<br>Departamento de Cálncia e Tecnologia – Decil | BAR-SECTICS SO DATASUS                                                                    |
| Coordenação Geral de Fumento à Pesquisa em Saúde - CGFPS                                                                              |                                                                                           |

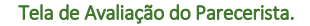

# SUBMISSÃO DO PARECER

- Após completar a avaliação, submeta o parecer através da plataforma SISC&T.
- Certifique-se de que todas as seções do formulário estão preenchidas corretamente antes de enviar.
- Após esse procedimento, sua avaliação foi registrada no sistema.

Criado e Revisado por NDTI & PPSUS.